# CHAPTER 3

# Using Windows Programs

## 3.1 Fill in the Blanks

the mouse.

Fill in the blanks in the following sentences about the WordPad program window.

| 0- | Document - WordPad                                                                    |
|----|---------------------------------------------------------------------------------------|
|    | Home View                                                                             |
| ൭  | Calibri • 11 • A ▲ 掌律 Ⅲ • Ⅲ • 3                                                       |
| 6  | Paste B I U abs $\times_2 \times^3 \mathbb{Q} \cdot \underline{A} \cdot$ <b>E E E</b> |
|    | Clipboard Font Paragraph                                                              |
|    |                                                                                       |
|    | Å                                                                                     |
|    |                                                                                       |
|    | •                                                                                     |
|    | 100% 😑                                                                                |
|    |                                                                                       |
|    |                                                                                       |
| 1. | The                                                                                   |
|    | tells you what program you are using.                                                 |
|    |                                                                                       |
| 2. | The is a bar showing different icons;                                                 |
|    | each icon does a different job when you click on it.                                  |
| 7  | are isomethat de different things when                                                |
| з. | are icons that do different things when                                               |
|    | you click them with the mouse.                                                        |
| 4. | The                                                                                   |
|    | is the place where your work shows when you put it in by tuning or using              |
|    | is the place where your work shows when you put it in by typing of using              |

## 3.2 Fill in the Blanks

Write the correct word that goes in each blank.

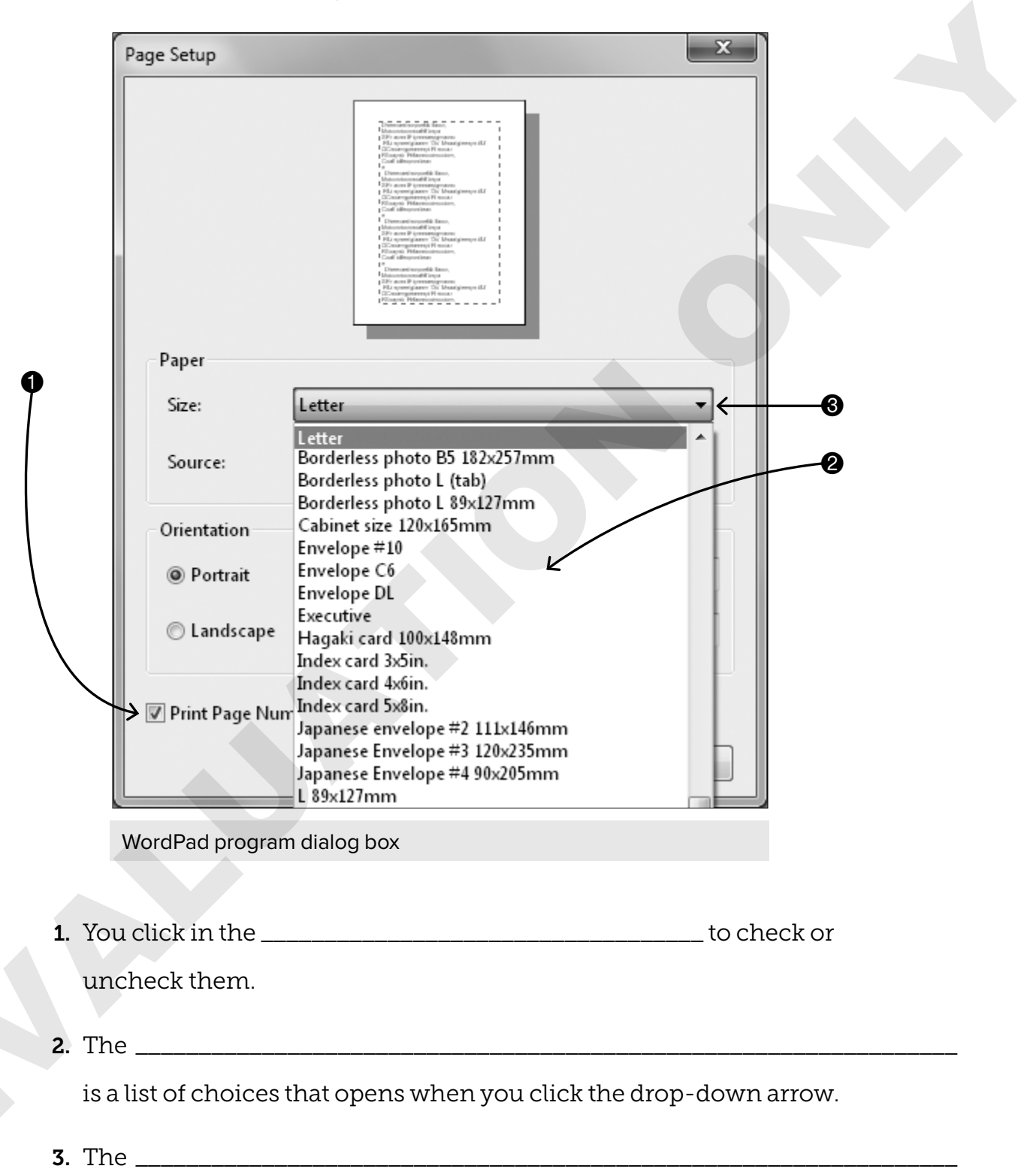

. . . . . . . .

is the arrow you click on to open the drop-down list box.

## 3.3 Paired Conversation

With a partner, take turns reading the A and B parts of the conversation. Fill in each blank using the right word (or words) from the Word Bank. Circle the verbs in the conversation. (Verbs show action.)

#### WORD BANK

|           | drawing                                                           | play               | learning                              | software                    |  |  |  |  |  |  |
|-----------|-------------------------------------------------------------------|--------------------|---------------------------------------|-----------------------------|--|--|--|--|--|--|
|           | maximize                                                          | settings           | computer game                         | dialog boxes                |  |  |  |  |  |  |
|           | hardware                                                          | Paint              | minimize                              |                             |  |  |  |  |  |  |
|           |                                                                   |                    |                                       |                             |  |  |  |  |  |  |
| Student A | Yesterday w                                                       | e learned how to _ |                                       | a window.                   |  |  |  |  |  |  |
| Student B | Yes, I remember. The window disappeared but did not really close. |                    |                                       |                             |  |  |  |  |  |  |
| Student A | Do you remember how toa window?                                   |                    |                                       |                             |  |  |  |  |  |  |
| Student B | Yes. Now let's talk about what we learned today.                  |                    |                                       |                             |  |  |  |  |  |  |
| Student A | Today we lea                                                      | arned about        |                                       |                             |  |  |  |  |  |  |
| Student B | Is that like the computer and the monitor?                        |                    |                                       |                             |  |  |  |  |  |  |
| Student A | Right. We also learned about                                      |                    |                                       |                             |  |  |  |  |  |  |
| Student B | That's like WordPad and Paint that are added into the computer.   |                    |                                       |                             |  |  |  |  |  |  |
| Student A | That's true.                                                      |                    |                                       |                             |  |  |  |  |  |  |
| Student B | We also lear                                                      | ned about the      |                                       | ·                           |  |  |  |  |  |  |
| Student A | Yes. Dialog b                                                     | ooxes are importar | nt because they let you s<br>that you | elect the<br>want.          |  |  |  |  |  |  |
| Student B | Did you play                                                      | a                  |                                       | today?                      |  |  |  |  |  |  |
| Student A | Not really. I ju                                                  | ust watched some   | body else                             |                             |  |  |  |  |  |  |
| Student B | We did pract                                                      | ice using the      |                                       | program.                    |  |  |  |  |  |  |
| Student A | I liked<br>the streets.                                           |                    | a                                     | map and typing the names of |  |  |  |  |  |  |
| Student B | Well, I'm so g                                                    | glad we are        |                                       | so much!                    |  |  |  |  |  |  |

. . . . . . . . .

. . . . . . . . . . . . . . . . . .

## 3.4 Verb Worksheet

. . . . . . . . . . . . .

Fill in the blanks. Select the best answer for each sentence using the computer verbs in the Word Bank.

. . . . . . .

| wo           | RD BANK                                                 |                  |            |                                  |  |  |  |  |  |  |
|--------------|---------------------------------------------------------|------------------|------------|----------------------------------|--|--|--|--|--|--|
| appear check |                                                         | check            | clear      |                                  |  |  |  |  |  |  |
| le           | t up                                                    | play             | preview    |                                  |  |  |  |  |  |  |
| r€           | lease                                                   | view             | hold       |                                  |  |  |  |  |  |  |
| 1.           | You can                                                 |                  | a          | document to see how it will      |  |  |  |  |  |  |
|              | look when yo                                            | u print it.      |            |                                  |  |  |  |  |  |  |
| 2.           | То                                                      |                  | is to sh   | now on the screen so you can     |  |  |  |  |  |  |
|              | see it.                                                 |                  |            |                                  |  |  |  |  |  |  |
| 3.           | To uncheck a                                            | box is called to |            | it.                              |  |  |  |  |  |  |
| 4.           | То                                                      |                  | means      | s to click the box so that a     |  |  |  |  |  |  |
|              | checkmark ap                                            | opears.          | ,          |                                  |  |  |  |  |  |  |
| 5.           | To look at son                                          | nething is to    |            | it.                              |  |  |  |  |  |  |
| 6.           | То                                                      |                  | means      | s to use a computer game.        |  |  |  |  |  |  |
| 7.           | . To keep your finger pressed on the mouse button is to |                  |            |                                  |  |  |  |  |  |  |
|              |                                                         |                  | the butto: | n.                               |  |  |  |  |  |  |
| 8.           | То                                                      |                  | means      | s to take your finger off of the |  |  |  |  |  |  |
|              | mouse buttor                                            | n.               |            |                                  |  |  |  |  |  |  |
| 9.           | То                                                      |                  | means      | s to release or let go of a      |  |  |  |  |  |  |
|              | button.                                                 |                  |            |                                  |  |  |  |  |  |  |

# 3.5 Fill in the Blanks

Fill in the missing words in the sentences below. Look at the picture of the Windows Calculator to help you.

| Calculator     |    |    |   |     |  |  |  |  |  |  |  |
|----------------|----|----|---|-----|--|--|--|--|--|--|--|
| View Edit Help |    |    |   |     |  |  |  |  |  |  |  |
|                |    |    |   |     |  |  |  |  |  |  |  |
|                |    |    |   | 0   |  |  |  |  |  |  |  |
| MC             | MD | MC | M |     |  |  |  |  |  |  |  |
| MC             |    |    |   |     |  |  |  |  |  |  |  |
| -              | CE | c  | ± | _√  |  |  |  |  |  |  |  |
| 7              | 8  | 9  | / | %   |  |  |  |  |  |  |  |
| 4              | 5  | 6  | * | 1/x |  |  |  |  |  |  |  |
| 1              | 2  | 3  | - |     |  |  |  |  |  |  |  |
| (              | )  | •  | + |     |  |  |  |  |  |  |  |

### **Exercise A: Add Two Numbers**

| 1. | Click the first                |        |
|----|--------------------------------|--------|
| 2. | Click the                      | sign.  |
| 3. | Click the                      |        |
| 4. | Click the                      | sign.  |
| Ex | ercise B: Multiply Two Numbers |        |
| 5. | Click the first                | ·      |
| 6. | Click the                      | sign.  |
| 7. | Click the                      |        |
| 8. | Click the                      | _sign. |

## 3.6 **Partner Activity: Practice Reading and Pronunciation**

Your teacher will read the paragraph below as you listen to the pronunciation. Then, with a partner, take turns reading the paragraph. Each partner should practice reading two or three times. After you finish reading, answer the questions at the bottom of the page.

## **Practice Reading**

Learning how to use Windows programs is interesting and useful. One of the most interesting programs that we learned how to use was the Paint program. Every Windows computer has the Paint program. You can draw pictures using the tools. Some tools are easy to use and some take time to learn, but it is a lot of fun to learn how to use them all. In Paint, you can use tools on the Ribbon by clicking on them. When you click on a tool, a special symbol shows for the mouse pointer. Each tool has its own symbol. We didn't use all of the tools, only a few to see how they work. If you want to pick a color, you have to click one of the colors near the right side of the Ribbon. We should practice drawing more pictures to learn to use more tools in the Paint program.

## Questions

Answer the following questions in complete sentences. Read your answers to your partner.

- 1. Why do people use the Paint program?
- 2. What kinds of tools did you use in Paint?
- 3. How do you change the color that you are using?

. . . . . . . . . . . . . . .

## 3.7 Unscramble the Sentences

Unscramble the following sentences. Write the sentences in the correct order on a separate piece of paper, adding the punctuation where necessary. Sometimes more than one answer is possible.

- such as the monitor / of the computer system / and the keyboard / the physical part / Hardware is
- 2. with a list / you can choose / A drop-down list box / of more things / is a box
- 3. A window / to select / you can check / with boxes / called a dialog box / what you want is
- 4. you want / A checkbox / to select something / you can check / is a box that
- to make / called a drop-down list arrow / you can click / appear is / the dropdown list / An arrow
- 6. about how / Settings / is set up / a program / are information
- 7. Programs / software / the computer / not hardware / added to / that are / are called
- 8. is called / The way / its appearance / something looks
- 9. and Paint / to show / you click it / The program menu button / opens when / new choices / in WordPad

## 3.8 Crossword Puzzle

Fill in the words across and down to complete the puzzle.

#### ACROSS

**1.** A box that you can check to choose something that you want

2. To look at something

**5.** A set of information about how a program is set up

**6.** To see how information will look when it prints so you can decide what you want to do

**8.** When something shows and you can see it

**10.** To click a box so a checkmark appears

**12.** A list that appears with more things you can choose from

**15.** An arrow you can click to make a drop-down list appear

16. The way something looks

#### DOWN

- 1. To click a button or box to remove what you had before
- 3. To take your finger off of the mouse button
- 4. A window with boxes you can check to select what you want
- 7. To release or let go of a button
- 9. The physical part of the computer system
- 11. To keep your finger pressed on the mouse button
- 13. Everything in the computer system that is not hardware
- 14. To use a computer game

|   |    |    |    | 1 | 1     |        |   |   |    |     | r | 1      |       |      |  |
|---|----|----|----|---|-------|--------|---|---|----|-----|---|--------|-------|------|--|
|   |    | 2  |    |   |       | l<br>1 |   |   |    |     | 3 | ]<br>] |       |      |  |
|   |    |    | 6  |   |       | <br>   | 4 | ] | 1  | 5   |   |        |       | Ų    |  |
| 1 |    |    |    |   | 7     | 1      |   |   |    | ]   | 8 |        |       |      |  |
| t |    | 9  |    |   | ,<br> |        |   |   | 10 | 111 |   |        |       |      |  |
|   |    | 12 |    |   |       |        |   |   |    |     |   |        | <br>] | <br> |  |
|   |    |    |    |   |       |        |   |   |    |     |   | 13     |       |      |  |
|   | 15 |    |    |   |       |        |   |   | 14 |     |   |        |       |      |  |
|   |    |    |    |   |       |        |   |   |    |     |   |        |       |      |  |
|   |    |    | 16 |   |       |        |   |   |    |     |   |        |       |      |  |

. . . . . . . . . . . . . .

## 3.9 **Answer the Questions**

Take some time to think about what you have learned in this chapter.

#### **Exercise A**

Write a sentence that answers each question. If you need help, look in Chapter 3, Using Windows Programs of the textbook and read until you find the answer.

- 1. What are three types of computer hardware?
- 2. Where is one place where you can change computer settings?
- 3. What is another word for letting go of the mouse button?
- 4. When would you want to preview your document?
- 5. Why do people use tutorials?
- 6. What can you do with a graphics program?
- 7. What are the names of three tools found on the Paint Ribbon?
- 8. What do you have to do to a Paint tool before you can use it?
- 9. How do you change the color that you are using in Paint?
- 10. How do you open a computer menu?

#### **Exercise B**

Write in the boxes below. Discuss your answers to the questions in Exercise A with your partner and see if you need to study the same things.

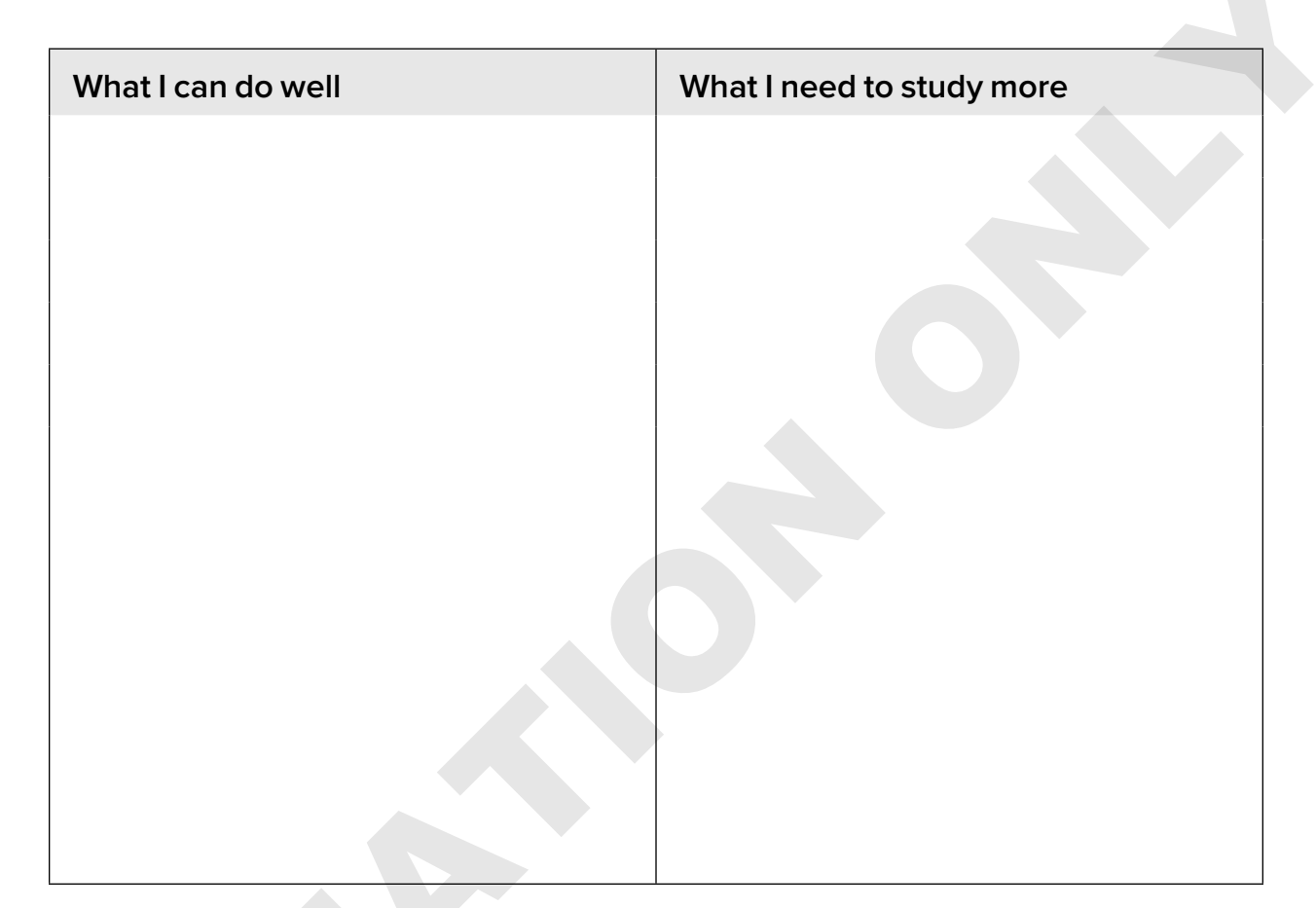